- 1. Wchodzimy na stronę https://orcid.org/register
- 2. Wypełniamy dane w formularzu rejestracyjnym.

| between you and your professional activities ensu                                                                                                    | uring that your work is recognized.    |
|----------------------------------------------------------------------------------------------------|----------------------------------------|
| Per ORCID's terms and conditions , you may only                                                                                                    | register for an ORCID iD for yourself. |
|                                                                                                    |                                        |
| First name                                                                                                    |                                        |
| Piotr                                                                                                    |                                        |
| Last name (Optional)                                                                                                    |                                        |
| Kowalski                                                                                                    |                                        |
| Primary email                                                                                                    |                                        |
| piotr.kowalski@umlub.pl                                                                                                    |                                        |
| Additional email (Ontional)                                                                                                    |                                        |
|                                                                                                    |                                        |
| a and a second second sec |                                        |
| Add another email<br>Password                                                                                                    |                                        |
| •••••                                                                                                    |                                        |
| 8 or more characters                                                                                                    |                                        |
| 📀 1 letter or symbol                                                                                                    |                                        |
| 📀 1 number                                                                                                    |                                        |

Określamy sposób widoczności profilu na platformie ORCID zaznaczając opcję **Everyone** (wybranie tej opcji oznacza, że profil danego autora będzie widoczny dla wszystkich użytkowników niezalogowanych).

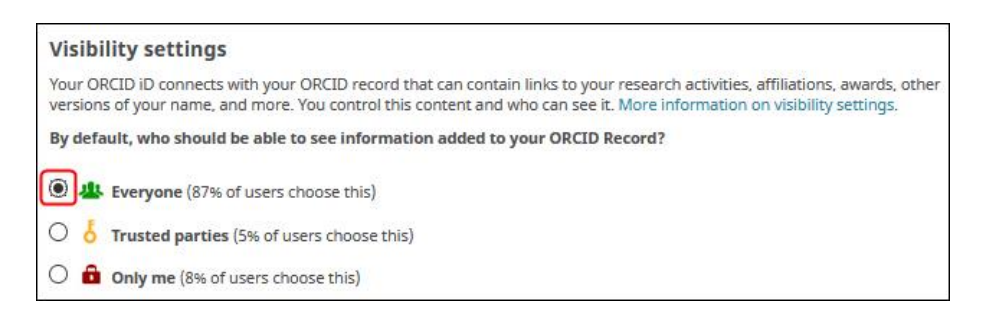

Akceptujemy regulamin serwisu i wyrażamy zgodę na przetwarzanie danych osobowych, następnie klikamy Register.

| Terms of Use                                                                                                    |
|----------------------------------------------------------------------------------------------------|
| I consent to the privacy policy and terms and conditions of use, including agreeing to my data being processed in the US and<br>being publicly accessible where marked Public. |
| Register                                                                                                    |

3. W wiadomości otrzymanej na podany adres e-mail potwierdzamy poprawność adresu klikając Verify your email address.

4. Po wejściu na konto, w lewym górnym rogu widoczny jest numer ORCID autora.

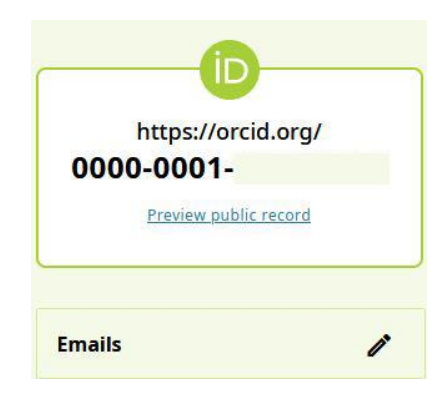

5. Klikamy przycisk Add employment, aby dodać informacje o miejscu zatrudnieniu autora.

| Biography 3                                          |                            | / 😃             | 6 8      |
|------------------------------------------------------|----------------------------|-----------------|----------|
| ← Employment (0) 😢                                   |                            | Add employment  | \$1 Sort |
| Employment lists organizations where you have been p | professionally affiliated. | dd employer.    |          |
| ✓ Education and qualifications (0) ③                 | + Add qualification        | + Add education | 11 Sort  |

6. Wpisujemy dane w polach **Organization** i **Department**, gdzie podajemy nazwę jednostki organizacyjnej zgodną z aktualnym Obwieszczeniem Rektora UML i klikamy przycisk **Add to list**.

| anization*                                                                                     | Department<br>Chair and Department of Biophysics                              |  |
|------------------------------------------------------------------------------------------------|-------------------------------------------------------------------------------|--|
| olin                                                                                           |                                                                               |  |
| Medical University of Lublin                                                                   | Role/title                                                                    |  |
| John Paul II Catholic University of<br>Lublin<br>Lublin, PL                                    |                                                                               |  |
| Lublin University of Technology                                                                | Start date                                                                    |  |
| Uniwersytet Medyczny w Lublinie<br>Lublin, Lubelskie, PL                                       | Year V Month V Day V                                                          |  |
| Uniwersytet Przyrodniczy w<br>Lublinie                                                         | End date (leave blank if current)                                             |  |
| niwersytet Medyczny w Lublinie<br>Iblin, Lubelskie, PL<br>niwersytet Przyrodniczy w<br>ublinie | Year Year Month Day Year   Find date (leave blank if current)   Year Year Day |  |

W przypadku problemów z założeniem konta ORCID prosimy o kontakt z Biblioteką UML Dział Analiz Publikacji i Wsparcia Ewaluacji: tel. : 81 448 58 18, 81 448 58 09 e-mail: <u>orcid@umlub.pl</u>